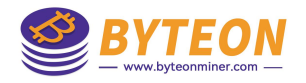

# **General outline**

Two step instructions:

1. Copy everything to a flash drive in FAT/FAT32 format. Remove it from the computer and insert it into the turned off miner via an OTG cable.

Turn on the miner's power and wait until the green LED lights up. Turn off the miner.

2. Remove the SD card and insert it into the computer.

Delete the .ini file on the SD card

Remove it from the computer and insert it into the turned off miner via an OTG cable.

Power on the miner, and wait until the miner starts with the overclocking firmware.

Turn off the miner

Remove the flash drive from the miner.

Turn on the miner and run it with the overclocking firmware.

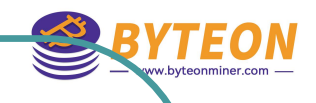

#### Prepare: the OTG&USB card reader,SD card

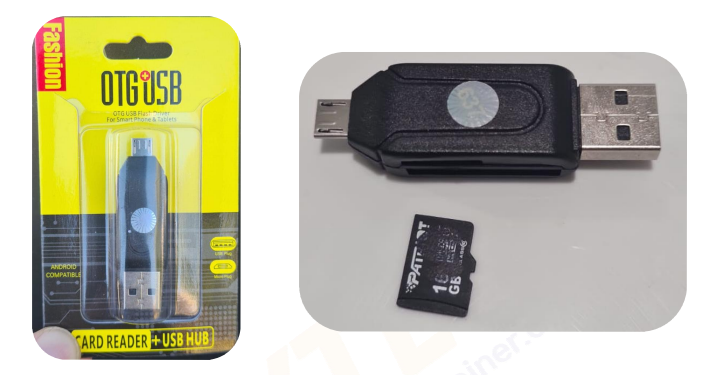

## Part 1

1.1 Insert SD card in to card rider. Plug in to PC.

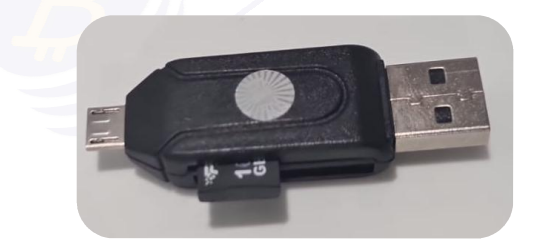

#### 1.2 Format it in FAT 32.

| OnoDriv | The second second second second second second second second second second second second second second second s |   |
|---------|----------------------------------------------------------------------------------------------------|---|
| UneDh   | Енкость:                                                                                                    |   |
| Этот ко | 14,5 FB                                                                                                    | ~ |
| Borar   | Файловая систена:                                                                                              |   |
| Hear    | FAT32 (по унолчанию)                                                                                           | ~ |
| новы    | Размер единицы распределения:                                                                                  |   |
| ДИСКС   | 8192 байт                                                                                                    | v |
| Ceth    | Восстановить параметры по унолчанию                                                                            |   |
|         | Метка тона:                                                                                                    |   |
|         | ANTHILLOS                                                                                                    |   |
|         | Способы форматирования:<br>Д Быстрое (очистка оглавления)                                                      |   |
| нтов: 2 | Начать Закрыть                                                                                                 |   |

#### 1.3 Copy extracted files to sd card.

| а Под      | елиться Бид                |                                  | ~ 0       |
|------------|----------------------------|----------------------------------|-----------|
| 📕 « F      | ir > saiyan ∨ O            | , Поиск в: saiyan-s19jpro-aml-so | -v1.2.0-r |
|            | Имя                        | Дата изменения                   | Тип       |
| оступ      | aml_autoscript             | 28.09.2023 13:09                 | Файл      |
| стол ж     | aml_boot_package.enc       | 28.09.2023 13:09                 | Файл      |
| ты я       | aml_sdc_burn.ini           | 28.09.2023 13:09                 | Пара      |
| 1          | aml_sdc_burn.UBOOT.ENC     | 28.09.2023 13:09                 | Файл      |
| ения 🖈     | aml_upgrade_package_enc.in | 28.09.2023 13:09                 | Файл      |
|            |                            |                                  |           |
| ьютер      |                            |                                  |           |
| ый диск (( |                            |                                  |           |

- 1.4 Power off miner with stock firmware.
- 1.5 Insert the card reader with SD card into the miner.

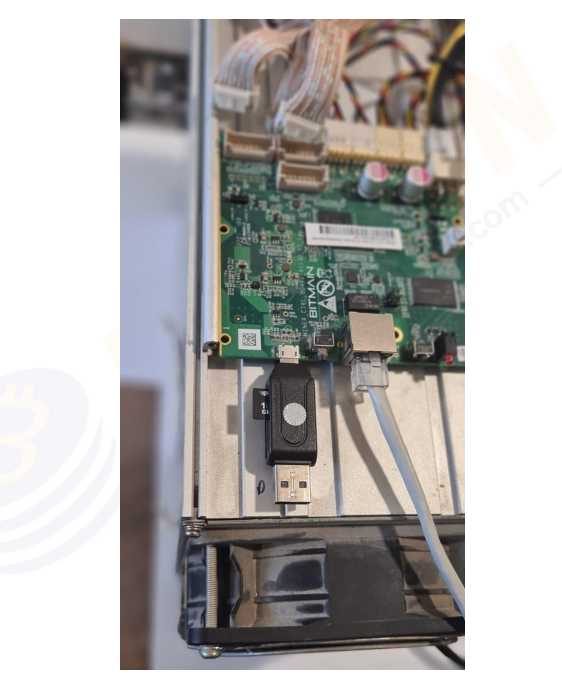

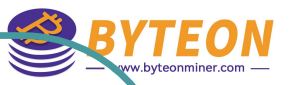

1.6 Turn on the miner's power and wait until the green LED lights up.

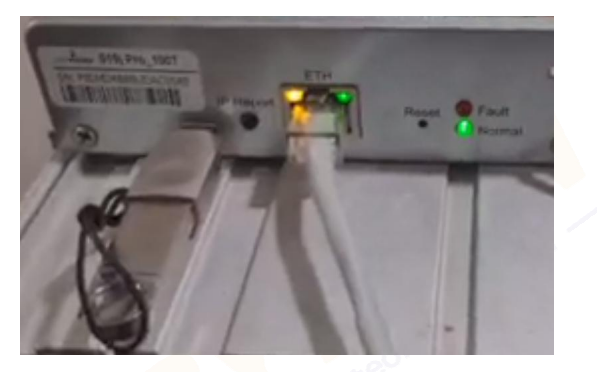

1.7 Turn off the miner, remove the SD card.

### Part 2

- 2.1 Insert it into the computer.
- 2.2 Delete the .ini file on the SD card.

|     | Имя                             | Дата изменения   | Тип            | Размер    |
|-----|---------------------------------|------------------|----------------|-----------|
| n   | aml_autoscript                  | 28.09.2023 14:09 | Файл           | 1 КБ      |
| R   | aml_boot_package.enc            | 28.09.2023 14:09 | Файл "FNC"     | 16 692 KE |
| *   | aml_sdc_burn                    | 28.09.2023 14:09 | Параметры конф | 1 K5      |
| *   | aml_sdc_burn.U_OOT.ENC          | 28.09.2023 14:09 | Файл "ENC"     | 1 KB      |
| *   | image: aml_upgrade_pace_age_enc | 28.09.2023 14:09 | Файл "IMG"     | 22 453 KB |
| top | Step 2. Delete .ini nie         |                  |                |           |
|     |                                 |                  |                |           |
|     |                                 |                  |                |           |

2.3 Remove it from the computer and insert it into the turned off miner via an OTG cable.

2.4 Power on the miner, wait until the miner starts with the overclocking firmware.

2.4.1 Power on the miner, wait and find the miner in BTCtool.

2.4.2 Fresh the browser by pressing the "Ctrl+F5"

2.4.3 The miner runs the overclocking firmware.

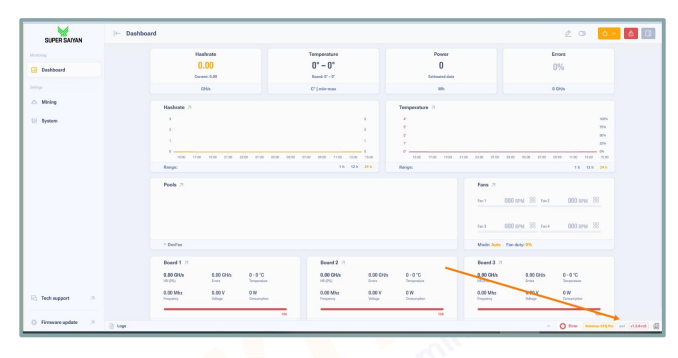

- 2.5 Turn off the miner.
- 2.6 Remove the flash drive from the miner.

2.7 Turn on the miner and run it with the overclocking firmware.